# Регистрация на сайте Госуслуги — инструкция.

Что понадобится для регистрации на портале Госуслуги?

- паспорт (необходимы паспортные данные); •
- страховое свидетельство обязательного пенсионного страхования (СНИЛС, его • одиннадцатизначный номер);
- мобильный телефон или электронная почта.

После того как Вы перешли на портал <u>http://www.gosuslugi.ru/</u>, Вам необходимо в правом углу сайта кликнуть ссылке «Регистрация». верхнем по

| ЭЛЕКТРОННОЕ<br>ПРАВИТЕЛЬСТВО<br>ГОСУСЛУГИ<br>Госуслуги прозрачны как никогда! | Телефоны поддержки:<br>в России: 8 (800) 100-70-10<br>за границей: + 7 (499) 550-18-39 | Личный каминет:<br>вход регистрация |
|-------------------------------------------------------------------------------|----------------------------------------------------------------------------------------|-------------------------------------|
| Государственные услуги                                                        | Органы власти                                                                          | Поиск услуг                         |
|                                                                               |                                                                                        |                                     |
| Услуги для: Иностранных граждан                                               | • Популярные                                                                           | Только электронные услуги           |

После этого Вам будет предложено пройти процедуру предварительной регистрации, которая включает в себя заполнение простой формы и подтверждение своего номера электронной телефона или почты.

Переходим к первому шагу

#### Шаг 1. Предварительная регистрация.

На данном этапе Вам необходимо заполнить всего 3 поля: фамилия, имя, номер мобильного телефона.

| Электронное Телефон<br>правительство в России: 8<br>профиль за границей: +7                                                                                                    | ы поддержки:<br>(800) 100-70-10<br>(499) 550-18-39                                                                               |
|----------------------------------------------------------------------------------------------------|----------------------------------------------------------------------------------------------------|
| Единая учетная запись<br>После регистрации вы можете использовать вашу учётную запись<br>для доступа к сереисая Электронного правительства.                                                                                     | Регистрация вой<br>Фамилия                                                                                                    |
| Чем больше информации вы сообщите о себе, тем больше<br>сервисов вам будет доступно. Для получения доступа к некоторым<br>сервисам потребуется пройти процедуру подтверждения личности.                                         |                                                                                                    |
| Активация стандартной учетной записи<br>Если вы получили код активации, то воспользуйтесь <u>этой ссылкой</u><br>для входа в профиль и введите код активации.                                                                   | Мобильный телефон         У меня нет мобильного телефо                                                                           |
| Регистрация учетной записи<br>юридического лица<br>Регистрировать учетную запись юридического лица может только<br>его руховодитель или лицо, имеющее право действовать без<br>повленности стимвия иролиринского пица.          | Нажимая на кнопку «Зарегистрироваться», вы соглашаетесь<br>с <u>Усповиями использования</u> и <u>Политикой конфиденциальност</u> |
| Руководителю необходимо сначала зарегистрироваться<br>в качестве физического лица, затем подтвердить свою личность<br>и воспользоваться <u>этой ссылкой</u> для входа в профиль и создания<br>учетной записи юридического лица. | Зарегистрироваться                                                                                                    |

Если мобильного телефона у Вас нет, то Вам необходимо нажать на ссылку «У меня нет мобильного телефона» и ввести свой адрес электронной почты.

Если форма заполнена корректно, жмем кнопку «Зарегистрироваться», после чего следует этап подтверждения номера мобильного телефона.

|                                                                                                    | Телефоны поллеруки                                                                                                    |
|----------------------------------------------------------------------------------------------------|----------------------------------------------------------------------------------------------------|
| ЭЛЕКТРОННОЕ                                                                                                    |                                                                                                    |
| ПРАВИТЕЛЬСТВО                                                                                                    | в России: 8 (800) 100-70-10                                                                                                    |
| ПРОФИЛЬ                                                                                                    | за границеи: +1 (499) 550-16-59                                                                                                    |
| Подтверждение                                                                                                    | е номера мобильного телефона                                                                                                    |
| На номер +7 ( ) о<br>До окончания срока действия<br>Не получили код подтвержден                                                                                                    | тправлен код подтверждения.<br>кода осталось <b>297 секунд</b> .<br>ия? Возможно, ваш номер написан с ошибкой. <u>Укажите правильный номер мобильного телефона</u>                                                                                                    |
| На номер +7 ( ) о<br>До окончания срока действия и<br>Не получили код подтвержден                                                                                                    | пправлен код подтверждения.<br>кода осталось 297 секунд.<br>ия? Возможно, ваш номер написан с ошибкой. <u>Укажите правильный номер мобильного телефона.</u><br>Получить новый код подтверждения                                                                                        |
| На номер +7 ( ) о<br>До окончания срока действия и<br>Не получили код подтвержден<br>И подтверждения<br>Номер телефона будет использоватьс                                                                                                    | пправлен код подтверждения.<br>кода осталось 297 секунд.<br>ия? Возможно, ваш номер написан с ошибкой. <u>Укажите правильный номер мобильного телефона.</u><br>Подтвердить Получить новый код подтверждения<br>ж:                                                                      |
| На номер +7 ( ) о<br>До окончания срока действия и<br>Не получили код подтвержден<br>И подтверждения<br>Номер телефона будет использоватьс<br>для идентификации вашей учётной                                                                         | пправлен код подтверждения.<br>кода осталось 297 секунд.<br>ия? Возможно, ваш номер написан с ошибкой. <u>Укажите правильный номер мобильного телефона.</u><br>Подтвердить Получить новый код подтверждения<br>я:<br>записи;                                                           |
| На номер +7 ( ) о<br>До окончания срока действия<br>Не получили код подтвержден<br>И подтверждения<br>Номер телефона будет использоватьс<br>для идентификации вашей учётной<br>для уведомлений о подозрительны                                        | пправлен код подтверждения.<br>кода осталось 297 секунд.<br>ия? Возможно, ваш номер написан с ошибкой. <u>Укажите правильный номер мобильного телефона.</u><br>Подтвердить Получить новый код подтверждения<br>я:<br>записи;<br>х действиях с учётной записью;                         |
| На номер +7 ( ) о<br>До окончания срока действия и<br>Не получили код подтвержден<br>Уд подтверждения<br>Номер телефона будет использоватьс<br>для идентификации вашей учётной<br>для уведомлений о подозрительны<br>для уведомлений при получении го | пправлен код подтверждения.<br>кода осталось 297 секунд.<br>ия? Возможно, ваш номер написан с ошибкой. <u>Укажите правильный номер мобильного телефона.</u><br>Подтвердить Получить новый код подтверждения<br>я:<br>записи;<br>х действиях с учётной записью;<br>сударственных услуг. |

В поле «Код подтверждения» введите комбинацию из цифр, высланных Вам в виде SMSсообщения на мобильный телефон, указанный при регистрации. Нажимаем кнопку «Подтвердить».

Если код указан корректно и система подтвердила Ваш номер телефона, то на следующем этапе Вам будет необходимо придумать пароль и задать его через специальную форму, введя два раза. Будьте внимательны, данный пароль будет использоваться для входа в Ваш личный кабинет, поэтому крайне не рекомендуется использовать простые комбинации цифр или букв.

| ЭЛЕКТРОННОЕ<br>ПРАВИТЕЛЬСТВО<br>ПРОФИЛЬ   | Телефоны поддержки:<br>в России: 8 (800) 100-70-10<br>за границей: +7 (499) 550-18-39 |
|-------------------------------------------|---------------------------------------------------------------------------------------|
| Задайте пароль                            |                                                                                       |
| Для завершения регистрации вая<br>Парада: | м необходимо задать пароль, который будет использоваться для входа в систему.         |
| Пароль                                    |                                                                                       |
| Подтвердите пароль                        |                                                                                       |
| V                                         |                                                                                       |
|                                           |                                                                                       |
| Сохранить                                 |                                                                                       |
| 1                                         |                                                                                       |
|                                           |                                                                                       |

Поздравляем! Предварительная регистрация завершена! Теперь Вам доступно ограниченное количество государственных услуг, подтверждение личности для которых не требуется. Для того, чтобы Вы смогли полноценно пользоваться всеми услугами портала, Вам нужно заполнить личную информацию и подтвердить свою личность. Об этом речь пойдет ниже.

# Поздравляем! Вы только что зарегистрировались Для использования всех возможностей своей учетной записи вам нужно ввести свои личные данные и осуществить их проверку. Вы можете пропустить этот шаг и перейти к получению государственных услуг, для которых не требуются проверенные данные о вас. Чтобы приступить к заполнению своих личных данных, необходимо войти в свою учетную запись. Войти и заполнить личные данные

На этом процедура упрощенной регистрации на сайте Госуслуги завершена.

Проблема в том, что при упрощенной регистрации, вам доступно очень ограниченное количество услуг таких как:

- Предоставление библиографической информации из государственных библиотечных фондов
- Предоставление информации из государственных библиотечных фондов в части, не касающейся авторских прав
- Предоставление официальной статистической информации

### Шаг 2. Заполнение личных данных.

После успешной предварительной регистрации на портале Госуслуги.ру для ввода и подтверждения личных данных Вам необходимо войти в свою учетную запись, используя номер телефона, указанный при регистрации, и заданный Вами пароль.

| Вход                                                 | Регистрация                     |
|------------------------------------------------------|---------------------------------|
| Телефон <u>E-mail</u><br>+7<br>Пароль<br>Запомнить м | CHUNC<br>SUSLUGLRU<br>CHURC     |
|                                                      | Войти                           |
| <u>Не удается войти</u>                              | 2                               |
| ВОЙТИ ПРИ ПО                                         | омощи                           |
|                                                      | Средства электронной подписи    |
|                                                      | Универсальной электронной карты |

При входе в учетную запись Вы увидите уже указанную личную информацию, а при переходе по ссылке «Редактировать», система уведомит Вас о том, что Вам необходимо подтвердить свою учетную запись.

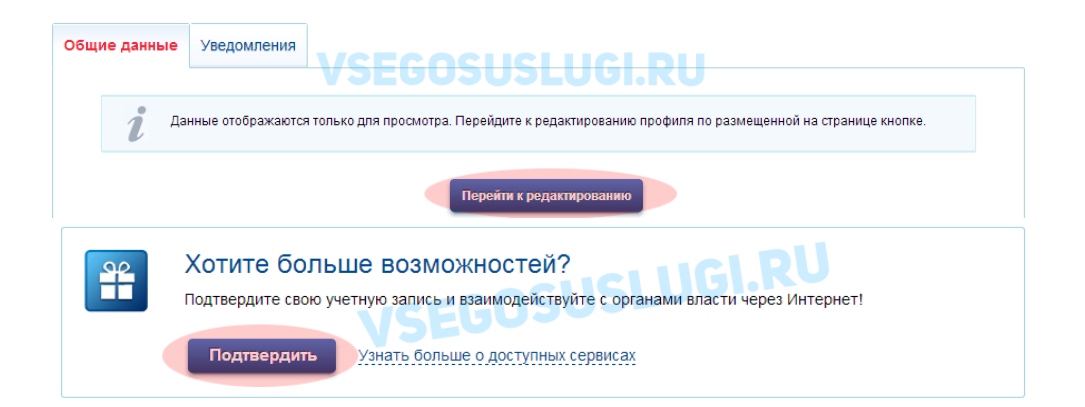

Процедура подтверждения личных данных так же довольно-таки проста и проходит в 3 этапа, а подтвержденная учетная запись имеет огромные преимущества. Благодаря ей Вы сможете пользоваться всеми услугами, представленными на портале, в том числе записать ребёнка в детский сад, пользоваться электронным дневником, оформить загранпаспорт через интернет.

Как уже было сказано Выше, Вам понадобится паспорт и СНИЛС, а точнее его номер (см. ниже).

Итак, перейдя по кнопке «Подтвердить», для Вас откроется следующая форма:

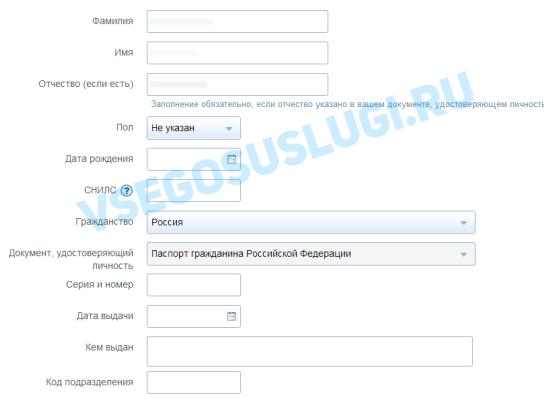

Личные данные следует заполнять внимательно и аккуратно. Всего Вам предстоит заполнить 12 полей. Теперь необходимо отправить введенные данные на автоматическую проверку.

### Шаг 3. Проверка введенных данных.

После заполнения формы на предыдущем этапе, указанные Вами личные данные отправляются на автоматическую проверку в Пенсионный Фонд РФ и ФМС.

| $\checkmark$                                                                                                    | 2 3                                                                                                    |
|----------------------------------------------------------------------------------------------------|----------------------------------------------------------------------------------------------------|
| Ввод личных данных                                                                                                    | Проверка личных данных Сорон Подтверждение личност                                                                                                    |
| АВТОМАТИЧЕСКАЯ ПРОВЕРКА ЛИЧН                                                                                                    | ных данных                                                                                                    |
| Проверка СНИЛС и персональных                                                                                                    | данных в Пенсионном фонде Российской Федерации                                                                                                    |
| 😣 Проверка данных документа, удос                                                                                                    | товеряющего личность, в Федеральной миграционной службе Российской Федерации                                                                                                    |
|                                                                                                    |                                                                                                    |
| Выполняется проверка ваших личн                                                                                                    |                                                                                                    |
| Выполняется проверка ваших личн<br>Выполняется автоматическая проверка ваш<br>об суток. Если вы не хотите жудать, вы мож<br>уведомлены с помощью sms-сообщения, от<br>учетной записи.  | и данных общично она замилает нескопько имнут, но в мекоторых случаях проверка иожет замить<br>ете завечить страниц, проверки при этом будет породоплаться. О завершении проверки вы будет<br>правленного на номер •7                                                                                     |
| Выполняется проверка ваших личч<br>Вылоличется автонатическая проверка ваш<br>об суток. Соти вы не хотите храдь, вы мож<br>уведолленны с помощью втів-сообщения, от<br>учетной записи. | от зрании, обличей она заявилат настоятного накту на в накоториит служать предерата власт заявить<br>на закрыты сталити предерата раз пото без по составителя со настоятности на пределението пределение пределение<br>пределението на конер +7. Результаты проверки вы также искоготе поскотреть в сосей |

С результатами данной проверки Вы сможете ознакомиться через несколько минут. В особых случаях проверка может занять довольно-таки долгий период времени, но случается такое редко. После того как данная процедура успешно завершится, на Ваш мобильный телефон будет выслано SMS-уведомление с результатом проверки, а так же соответствующее состояние отобразится на сайте.

| Заполнение и проверка личных данных     | 1 непрочитанных сообщений                                                                                                    |
|-----------------------------------------|----------------------------------------------------------------------------------------------------|
| 2 3 3 3 3 3 3 3 3 3 3 3 3 3 3 3 3 3 3 3 | Проверка личных данных<br>завершена успешно. Теперь вам<br>доступен расширенный перечень<br>государственных услуг. Вы также<br>можете перейти к процедуре<br>подтверждения личности.<br>Воспользуйтесь ссылкой,<br>размещенной в вашем профиле. |

здравляем! Еще один этап регистрации пройден!

### Шаг 4. Подтверждение личности.

Для того, чтобы полноценно пользоваться государственными услугами через интернет, Вам необходимо иметь подтвержденную учетную запись.

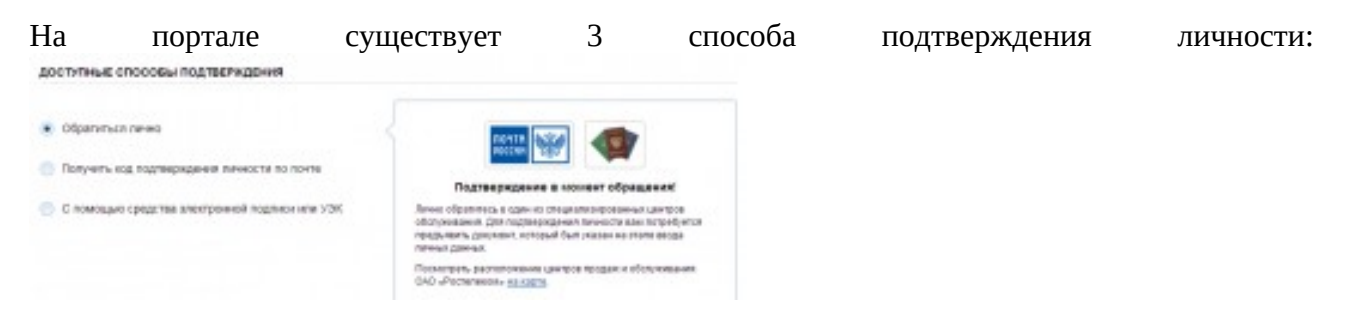

Личное обращение

Через Почту России

С помощью средства электронной подписи или универсальной электронной карты.

**Личное обращение - самый быстрый и простой способ**: Этот способ предполагает посещение специализированного центра обслуживания. Подтвердить свою личность таким способом Вы можете в любой момент и без ожидания, просто посетив любой из списка предложенных на сайте центров.

| Наименование центра регистрации | Время работы             | Адрес центра регистрации             |  |  |
|---------------------------------|--------------------------|--------------------------------------|--|--|
| Муниципальное казенное          | Вторник с 08.30 до 17.30 | <u>184042, Мурманская область,</u>   |  |  |
| учреждение                      | Среда с 12.00 до 20.00   | <u>г.Кандалакша, ул.Горького, д.</u> |  |  |
| «Многофункциональный            | Четверг с 08.30 до 17.30 | <u>18</u>                            |  |  |
| центр по предоставлению         | Пятница с 08.30 до 16.30 |                                      |  |  |
| государственных и               | Суббота с 09.00 до 15.00 |                                      |  |  |
| муниципальных услуг»            |                          |                                      |  |  |
| МКУ "МФЦ"                       |                          |                                      |  |  |

| ГОСУДАРСТВЕННОЕ           | Понедельник, среда: с 14.00    | 184042, Мурманская область,        |
|---------------------------|--------------------------------|------------------------------------|
| ОБЛАСТНОЕ                 | до 16.00                       | <u>г. Кандалакша, ул. Пронина,</u> |
| БЮДЖЕТНОЕ                 |                                | <u>д. 22a</u>                      |
| УЧРЕЖДЕНИЕ ЦЕНТР          |                                |                                    |
| ЗАНЯТОСТИ                 |                                |                                    |
| НАСЕЛЕНИЯ ГОРОДА          |                                |                                    |
| КАНДАЛАКША                |                                |                                    |
| Государственное областное | Понедельник, среда, пятница:   | <u>184230, Мурманская область,</u> |
| бюджетное учреждение      | 8.30-17.00, обед с 13.00 до    | <u>г. Полярные Зори, ул.</u>       |
| Центр занятости населения | 14.00, Вторник: 8.30-20.00,    | <u>Пушкина, д. 12 а</u>            |
| города Полярные Зори      | обед 13.00-14.00, Четверг:     |                                    |
|                           | 11.00-19.00, обед: 14.00-15.00 |                                    |

**Через Почту России.** В этом случае письмо с кодом подтверждения личности будет выслано на указанный Вами почтовый адрес. Пример такого письма и его содержимого Вы можете видеть ниже. Отметим так же, что код высылается заказным письмом, то есть в почтовый ящик Вам придет извещение на его получение в почтовом отделении, где Вам будет необходимо предъявить документ, удостоверяющий личность, и извещение. Среднее время доставки письма составляет около 2-х недель с момента отправки.

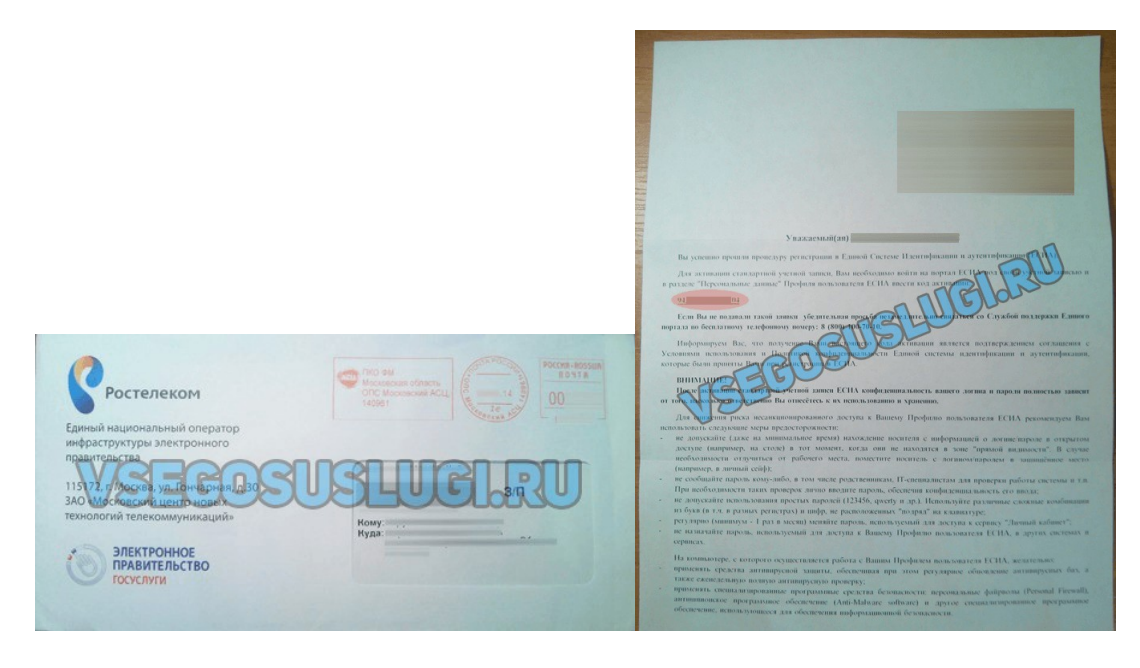

После получения кода данным способом, Вам будет необходимо ввести его в специальное поле на главной странице персональных данных своего личного кабинета, либо на странице подтверждения личности:

|        |                                                                                        | <ul> <li>Обратиться лично</li> <li>Получить код подтверждения личности по почте</li> </ul> | DOVER                                                                                                    |
|--------|----------------------------------------------------------------------------------------|--------------------------------------------------------------------------------------------|----------------------------------------------------------------------------------------------------|
| Персон | нальные данные                                                                         | <ul> <li>С помощью средства электронной подписи или УЭК</li> </ul>                         | <ol> <li>2014 вам направлено почтовое отправление,<br/>содержащее код подтверждения (активации).<br/>Среднее время доставки — около двух недель.<br/>Адрес доставки:</li> </ol> |
|        | Введите код ( Р Проикрить<br>Или воспользуйтесь другим способом подтверждения личности |                                                                                            | Веедите код • Троверить<br>Повторная отправса письма с кодом подтверждения возмскика<br>не ранее чем через 30 дней постя персой отправих.                                       |

Обращаем Ваше внимание на то, что через некоторое время (обычно на следующие сутки) после отправки Вашего письма с кодом, для Вас будет доступна бесплатная услуга проверки

пути его следования на сайте Почты России. Для этого Вам необходимо перейти по специальной ссылке в блоке подтверждения кода на странице персональных данных:

| ] | Персоі | нальные данные                                                                                        |
|---|--------|----------------------------------------------------------------------------------------------------|
|   |        | Вам направлено почтовое отправление, содержащее код подтверждения личности. Адрес доставки:           |
|   |        | Узнать состояние доставки с помощью сервиса Почты России (почтовый идентификатор письма -<br>14 034). |
|   |        | Веслите код Троиссрить                                                                                |
|   |        | Или воспользуйтесь другим способом подтверждения личности                                             |

Путь следования письма на сайте почты России выглядит так:

| 000000    |                     | Место проведения<br>операции |                                          |                                    |       |        | Налож. | Адресовано |       |
|-----------|---------------------|------------------------------|------------------------------------------|------------------------------------|-------|--------|--------|------------|-------|
| операция  |                     |                              |                                          |                                    | (кг.) | (руб.) | (руб.) |            | Адрес |
| Приём     | 16.07.2014<br>19:15 | 140961                       | Московский<br>Асц                        | Партионный                         | 0,020 | -      | -      |            |       |
| Обработка | 17.07.2014<br>05:29 | 140992                       | Московский<br>Асц цех<br>Флэтов и<br>Рпо | Покинуло<br>сортировочный<br>центр |       |        | CI 11  |            |       |
| Обработка | 19.07.2014          |                              | МСЦ УОП₀                                 | Покинуло<br>сортировочный<br>центр | 9ĒC   | UŞU    | 3ĻU    | GI.R       | 0     |
| Обработка | 19.07.2014<br>12:27 |                              | почтамт                                  | Покинуло<br>сортировочный<br>центр | -     | -      | -      |            |       |
| Обработка | 19.07.2014<br>13:51 |                              |                                          | Прибыло в<br>место<br>вручения     | -     | -      | -      |            |       |
| Вручение  | 22.07.2014<br>11:25 |                              |                                          | Вручение<br>адресату               | 0,020 | -      | -      |            |       |

В данном случае письмо с кодом подтверждения дошло за 6 дней

Если код подтверждения личности введен и успешно проверен, то Вам станут доступны все услуги на портале, а на странице Вашего личного кабинета появится логотип подтвержденной учетной записи! Так же Вам придет СМС-оповещение об успешном завершении процедуры. Поздравляем! Вот некоторые из доступных Вам услуг:

Так же существует способ подтверждения личности с помощью средства электронной подписи или универсальной электронной карты, требует наличие карты УЭК либо усиленной квалифицированной электронной подписи гражданина

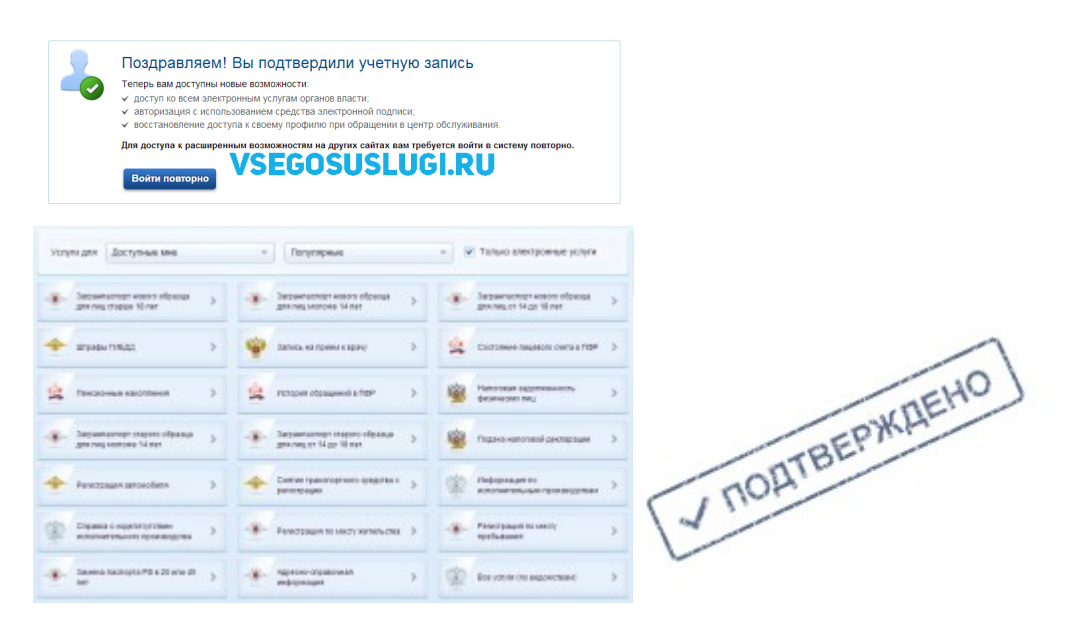

Вы можете получить средство усиленной квалифицированной электронной подписи в центре продаж и обслуживания ОАО «Ростелеком». Список адресов, по

которым предоставляется данная услуга, доступен в разделе «Госуслуги на карте» (пиктограмма компаса в левом верхнем углу главной страницы Портала). Электронная подпись - электронный аналог собственноручной подписи гражданина.

Электронная подпись формируется владельцем с помощью ключа электронной подписи, записанного на электронный носитель информации (средство электронной подписи). Ключ электронной подписи представляет собой уникальную последовательность символов и может быть использован владельцем для подписания электронного документа или получения права доступа к информационным ресурсам и сервисам.

Получив средство электронной подписи, Вы можете осуществлять более безопасную авторизацию на Портале без использования пары «логин/пароль», а также использовать его для подписания заявлений на предоставление государственных услуг, требующих подписания усиленной квалифицированной электронной подписью.

Средство электронной подписи ОАО «Ростелеком» представляет собой сертифицированный USB-носитель JaCarta ГОСТ (eToken ГОСТ). Ключ электронной подписи, записанный на данный носитель, не может быть извлечен с носителя или скопирован, что обеспечивает высокую степень безопасности.

Для работы Портала со средством электронной подписи требуется установить дополнительное программное обеспечение - плагин Портала для браузера. Если на персональном компьютере указанный плагин не установлен, то при первой попытке использования носителя на Портале Вы попадете на страницу установки плагина.

Выполните установку плагина, следуя содержащимся на странице инструкциям. После завершения установки выполните повторное открытие необходимой страницы в браузере.

С целью предотвращения возможности несанкционированного использования полученного Вами средства электронной подписи настоятельно рекомендуем Вам сменить пин-код при первом использовании средства. Смена пин-кода производится в разделе «Мои данные» «Личного кабинета».

Встроенная система информационной безопасности и выделенный защищенный канал передачи данных обеспечивают надежную защиту обрабатываемых и передаваемых сведений.

Для получения консультаций и решения возникающих вопросов по работе с Порталом организован единый бесплатный круглосуточный телефон горячей линии: 8 (800) 100 70 10.

### ВНИМАНИЕ!

Для корректной работы автоматизированных информационных систем «Электронный детский сад», «Электронная школа», «Электронный колледж» необходимо внести в системы СНИЛС всех пользователей систем (администраторы систем со стороны муниципального органа, осуществляющего управление в сфере образования, учителя, родители, обучающиеся и т.д.)